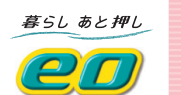

eo光テレビチューナー かんたん操作表

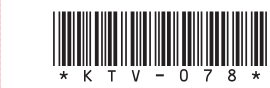

TZ-LT400PW

TZ-HDT620PW

TZ-HXT700PW

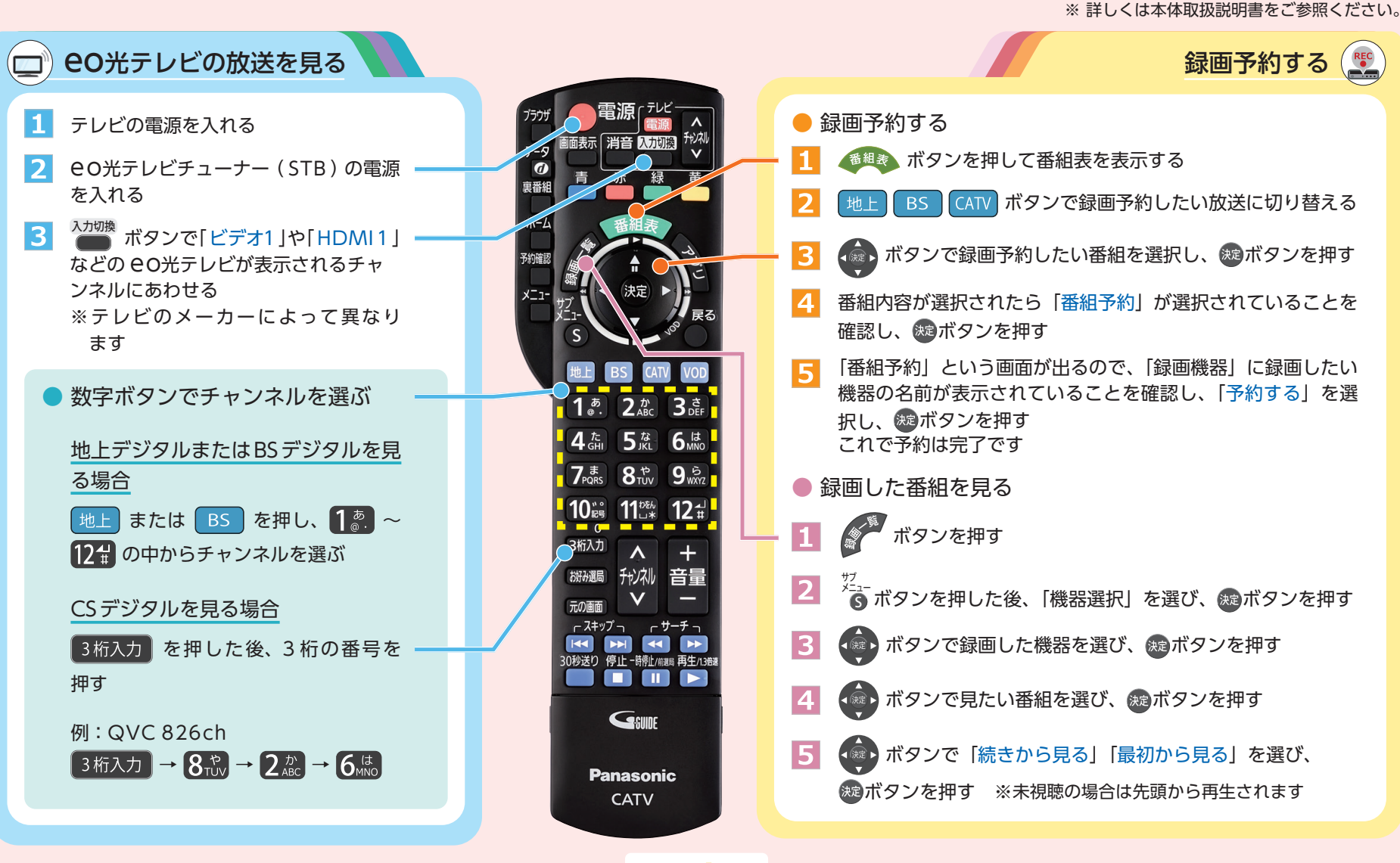

## 困った時のQ&A \*別冊「eo光テレビご利用ガイド」やeoユーザーサポート(https://support.eonet.jp/e/190015/)にて、 わかりやすく解説しています。

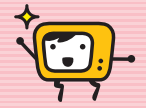

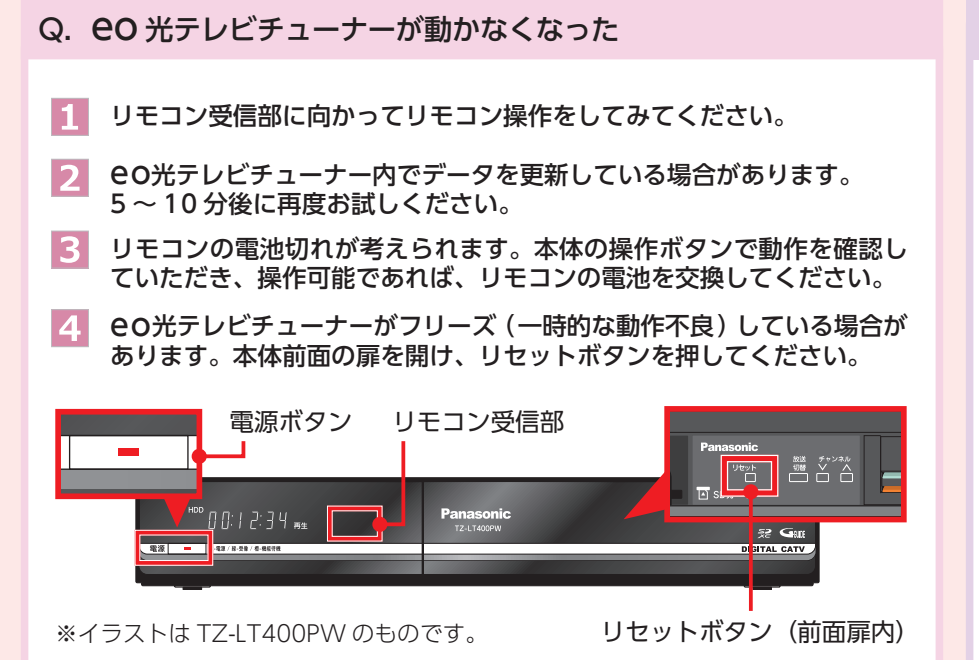

## Q. eo光テレビチューナーのリモコンで操作したい

電源の入り切り、入力切り換え、チャンネル選局、音量調節などができます。「テレビ」 枠内の電源ボタンを押したまま、下表からお手持ちのテレビのメーカーに対応するボ タンを選び、順番に押してください。

- ※工場出荷時はパナソニック(新1)に設定してあります。
- ※ 一部動作しない機種もあります。動作しない場合は、テレビに付属のリモコンをご使用く ださい。

※ こちらに記載の無いテレビメーカーにつきましては、取扱説明書をご確認ください。

| テレビメーカー    | ボタンを<br>順番に押す                    | テレビメーカー | ボタンを<br>順番に押す            | テレビメーカー | ボタンを<br>順番に押す                  |
|------------|----------------------------------|---------|--------------------------|---------|--------------------------------|
| パナソニック(新1) | 1 <u>ぁ</u> と1ぁ.                  | 日立(1)   | <u>3きと1ぁ</u> .           | シャープ(1) |                                |
| パナソニック(新2) | 1 <u>ぁ</u> と2か<br>@・と2ABC        | 日立(2)   |                          | シャープ(2) |                                |
| パナソニック(旧)  | 1 <u>ぁ</u> と3さ                   | 日立(3)   |                          | シャープ(3) |                                |
| パナソニック(新3) | 1 <u>ぁ</u> と4た<br>@・と4GHI        | 日立(4)   |                          | 三菱(1)   | 5 <sup>な</sup> と1 <sup>あ</sup> |
| パナソニック(新4) | 1 <u>ぁ</u> と5な                   | SONY(1) |                          | 三菱(2)   |                                |
| ビクター       | 2 <sup>か</sup> と1 <sup>あ</sup> 。 | SONY(2) |                          | 三菱(3)   |                                |
| 東芝         | 2 ガと5 な<br>ABC と5 ば              | パイオニア   | 4 <u>た</u> と1 <u>ぁ</u> . | 三菱(4)   |                                |

Q. テレビが映らなくなった

お客さま宅内に設置しているパワーインサーターや eO光 テレビチューナーの電源プラグ、または各ケーブルが抜け ていないかご確認ください。 きちんと接続されていた場合は、パワーインサーターの電 源プラグをコンセントから抜き差ししてみてください。

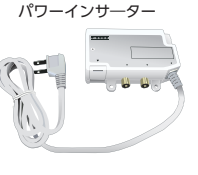

## Q. EPG (電子番組表) が数日間しか表示されない

EPG(電子番組表)のデータは電源をOFFにしてしばらくお待ちいただいた後、 更新されます。お休み前に eO光テレビチューナーの電源を OFFにしていた だきますと、翌朝には更新されます。

※ 電源を ONにしたままでは更新されない場合がありますのでご注意ください。